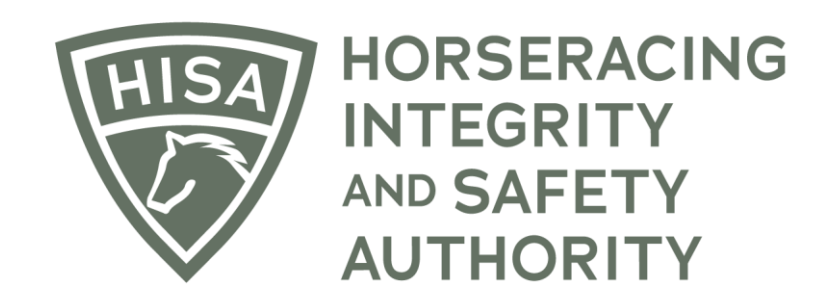

# How a Regulatory Veterinarian Reviews and Completes a Post Layoff Report

After logging into the HISA Portal, expand the side bar.

| - •             | NTTORIY QA<br>NJTRORY                      |             |            |                        |               |                   |                    | English 🗸 💄        |
|-----------------|--------------------------------------------|-------------|------------|------------------------|---------------|-------------------|--------------------|--------------------|
| (#)<br>(8)      | /ly Details <i>ପ</i>                       |             | My Details | Rulings                | Test Services | Vet Info          | Ownership Entities | My Associated Vets |
| Q<br>Q          | HISA #                                     |             |            | Pin Code               |               |                   |                    |                    |
| Ą               | P-000-123-758                              |             |            | 9941                   |               |                   |                    |                    |
| <b>⊕</b> ~      | Previous Race                              | Next Race   |            | Can Race               |               | Email Preferences | 3                  |                    |
| ©<br>•          |                                            |             |            | YES                    |               | Set Your Ema      | il Preferences     |                    |
| Ē               | First Name *                               | Middle Name |            |                        |               | Last Name *       |                    |                    |
| 8               |                                            |             |            |                        |               |                   |                    |                    |
| Ø               | Race Track or Training Center or Farm Name |             |            |                        |               |                   |                    | *                  |
| £.              | Country*                                   |             |            | - Unit/Apartment/Box N | Number        |                   |                    |                    |
| <b>ର</b><br>ଜାନ | 054                                        |             |            |                        |               |                   |                    |                    |
| 607<br>562      | Street *<br>285 W Huntington Dr            |             | *          | City*<br>Arcadia       |               |                   |                    |                    |
| ¢               | State *                                    |             |            | Zip or Postal Code *   |               |                   |                    |                    |
|                 | CA                                         |             | Ψ          | 91007                  |               |                   |                    |                    |
|                 | Email Address*                             |             |            |                        |               |                   |                    |                    |

Drop down "Reg Vet Reports" and select "Post Layoff Reports."

| AC A A A A A A A A A A A A A A A A A A                                                     |                                           |             |         |                              |                             | English 🗸 💄        |
|--------------------------------------------------------------------------------------------|-------------------------------------------|-------------|---------|------------------------------|-----------------------------|--------------------|
| (3) My Information                                                                         | My Details 🛛 🖯                            | My Detai    | Rulings | Test Services                | Vet Info Ownership Entities | My Associated Vets |
| Q HISA Search                                                                              | HISA#<br>P-000-123-758                    |             |         | Pin Code                     |                             |                    |
| <ul> <li>♣ Notifications</li> <li>ⓓ Medical Records</li> <li>♥ Note List</li> </ul>        | Previous Race                             | Next Race   |         | Can Race                     | Email Preferences           |                    |
| Reg Vet Reports                                                                            | Eiret Norma t                             | Middle Name |         | YES                          | Preferences                 |                    |
| Post Layoff Reports     Daily Treatment Files     Track Management                         | Hazel                                     |             |         |                              | Regvet                      |                    |
| <ul> <li>Confirmations &amp; Verifications</li> <li>Epistaxis &amp; Unsoundness</li> </ul> | Race Track or Training Center or Farm Nam |             |         | Unit/Apartment/Box Num       | iber                        | *                  |
| වං Register Horses<br>බ My HISA Certificate                                                | USA<br>Street*                            |             | v       | City *                       |                             |                    |
| di Reports ✓                                                                               | 285 W Huntington Dr                       |             | Ţ       | Arcadia Zip or Postal Code * |                             |                    |
| [¢ Logout                                                                                  | CA                                        |             | •       | 91007                        |                             |                    |

There are several ways to find the report you're looking for. You can search using key words such as Trainer name or Horse name, or you can sort any of the columns alphabetically or chronologically. You can sort by track name, for example.

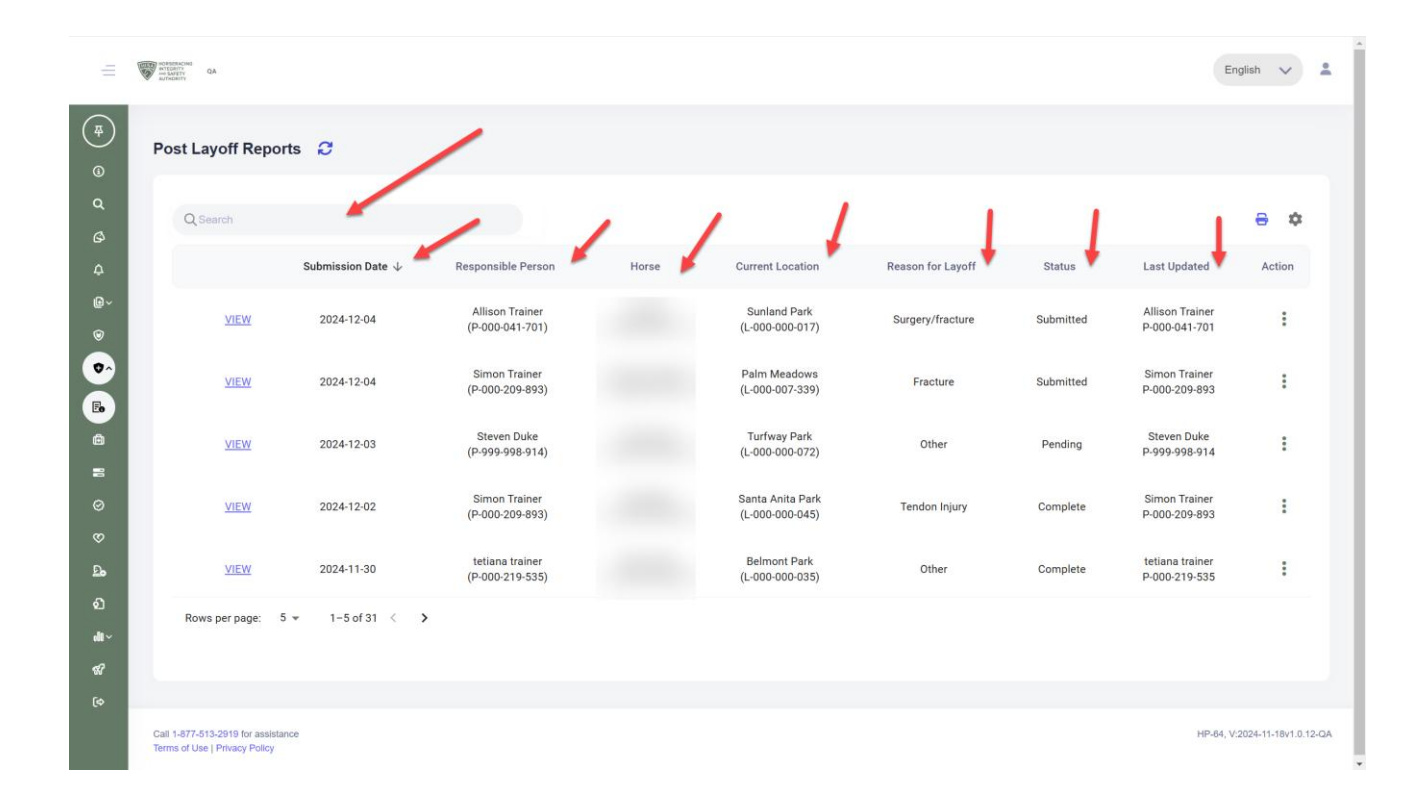

Once you find the Report you were looking for, you can look at it by clicking "VIEW."

| View       2024-12-04       Responsible Person       Horse       Current Location       Reason for Layoff       Status       Last Updated       Action         VIEW       2024-12-04       Allison Trainer<br>(P-000-0041-701)       Sunland Park<br>(L-000-000-077)       Surgery/fracture       Submitted       Pallom Trainer<br>P-000-041-701       Image: Comparison for Layoff       Allison Trainer<br>P-000-041-701       Image: Comparison for Layoff       Status       Last Updated       Action         VIEW       2024-12-04       Simon Trainer<br>(P-000-209-893)       Palm Meadows<br>(L-000-000-0733)       Fracture       Submitted       Pallom Trainer<br>P-000-209-893       Image: Comparison for Layoff       Image: Comparison for Layoff       Image: Com |          |                              |                                    |       |                                     |                   |           |                                  |        |
|----------------------------------------------------------------------------------------------------|----------|------------------------------|------------------------------------|-------|-------------------------------------|-------------------|-----------|----------------------------------|--------|
| VIEW       2024-12-04       Allison Trainer<br>(P-000-041-701)       Surgery/fracture       Submitted       Allison Trainer<br>P-000-041-701       I         VIEW       2024-12-04       Simon Trainer<br>(P-000-209-993)       Palm Meadows<br>(L-000-007-339)       Fracture       Submitted       Simon Trainer<br>P-000-041-701       I         VIEW       2024-12-04       Simon Trainer<br>(P-000-209-993)       Palm Meadows<br>(L-000-007-339)       Fracture       Submitted       Pending       Pending       Pending       I         VIEW       2024-12-03       Steven Duke<br>(P-999-998-914)       Turfway Park<br>(L-000-000-072)       Other       Pending       Steven Duke<br>P-999-998-914       I         VIEW       2024-12-02       Simon Trainer<br>(P-000-209-993)       Santa Anita Park<br>(L-000-000-045)       Tendon Injury       Complete       Simon Trainer<br>P-000-209-993       I         VIEW       2024-11-30       tetiana trainer<br>(P-000-219-535)       Belmont Park<br>(L-000-000-035)       Other       Complete       P-000-219-535       I                                                                                                    | L Search | Submission Date $\downarrow$ | Responsible Person                 | Horse | Current Location                    | Reason for Layoff | Status    | Last Updated                     | Action |
| VIEW       2024-12-04       Simon Trainer<br>(P-000-209-893)       Palm Meadows<br>(L-000-007-339)       Fracture       Submitted       Simon Trainer<br>P-000-209-893       I         VIEW       2024-12-03       Steven Duke<br>(P-999-998-914)       Turfway Park<br>(L-000-000-072)       Other       Pending       Steven Duke<br>P-999-998-914       I         VIEW       2024-12-02       Simon Trainer<br>(P-000-209-893)       Santa Anita Park<br>(L-000-000-045)       Tendon Injury       Complete       Simon Trainer<br>P-000-209-893       I         VIEW       2024-11-30       tetiana trainer<br>(P-000-219-535)       Belmont Park<br>(L-000-000-035)       Other       Complete       tetiana trainer<br>P-000-219-535       I                                                                                                    | VIEW     | 2024-12-04                   | Allison Trainer<br>(P-000-041-701) |       | Sunland Park<br>(L-000-000-017)     | Surgery/fracture  | Submitted | Allison Trainer<br>P-000-041-701 | :      |
| VIEW     2024-12-03     Steven Duke<br>(P-999-998-914)     Turfway Park<br>(L-000-000-072)     Other     Pending     Steven Duke<br>P-999-998-914     I       VIEW     2024-12-02     Simon Trainer<br>(P-000-209-893)     Santa Anita Park<br>(L-000-000-045)     Tendon Injury     Complete     Simon Trainer<br>P-000-209-893     I       VIEW     2024-11-30     teliana trainer<br>(P-000-219-535)     Belmont Park<br>(L-000-000-035)     Other     Complete     teliana trainer<br>P-000-219-535     I                                                                                                    | VIEW     | 2024-12-04                   | Simon Trainer<br>(P-000-209-893)   |       | Palm Meadows<br>(L-000-007-339)     | Fracture          | Submitted | Simon Trainer<br>P-000-209-893   | 1      |
| VIEW     2024-12-02     Simon Trainer<br>(P-000-209-893)     Santa Anita Park<br>(L-000-000-045)     Tendon Injury     Complete     Simon Trainer<br>P-000-209-893     I       VIEW     2024-11-30     tetiana trainer<br>(P-000-219-535)     Belmont Park<br>(L-000-000-035)     Other     Complete     tetiana trainer<br>P-000-219-535     I                                                                                                    | VIEW     | 2024-12-03                   | Steven Duke<br>(P-999-998-914)     |       | Turfway Park<br>(L-000-000-072)     | Other             | Pending   | Steven Duke<br>P-999-998-914     | 1      |
| VIEW         2024-11-30         tetiana trainer<br>(P-000-219-535)         Belmont Park<br>(L-000-000-035)         Other         Complete<br>P-000-219-535         tetiana trainer<br>P-000-219-535                                                                                                    | VIEW     | 2024-12-02                   | Simon Trainer<br>(P-000-209-893)   |       | Santa Anita Park<br>(L-000-000-045) | Tendon Injury     | Complete  | Simon Trainer<br>P-000-209-893   | ÷      |
|                                                                                                    | VIEW     | 2024-11-30                   | tetiana trainer<br>(P-000-219-535) |       | Belmont Park<br>(L-000-000-035)     | Other             | Complete  | tetiana trainer<br>P-000-219-535 | :      |

The Report will feature everything the Responsible Person provided. You will have their name and contact info, if you need to get in touch with them.

|   | NOASSEACHAS                                    |                                     |                                                             |     |                  | English     |            |   |
|---|------------------------------------------------|-------------------------------------|-------------------------------------------------------------|-----|------------------|-------------|------------|---|
| = | AUTINOBIITY QA                                 | Post Layoff Report Info             |                                                             | ⊗   |                  | English     | Ľ          |   |
|   | Post Lavoff                                    | Report ID:                          | PLR000000116                                                |     |                  |             |            |   |
|   | , oot Layon                                    | Submission Date:                    | 2024-12-04                                                  |     |                  |             |            |   |
|   | Q Search                                       | Responsible Person:                 | Allison Trainer<br>(P-000-041-701)                          |     |                  | ⊜           | \$         |   |
|   |                                                | Responsible Person's Email:         | ······································                      | K   | iated            | Act         | ion        |   |
|   |                                                | Responsible Person's Mobile Number: |                                                             |     |                  |             |            |   |
|   | VIE                                            | Report Created By:                  | Allison Trainer<br>(P-000-041-701)                          | 4   | rainer<br>11-701 |             | :          |   |
|   | <u>VIE</u>                                     | Horse:                              |                                                             | T   | rainer<br>)9-893 |             | :          |   |
|   | <u>VIE</u>                                     | Current Location:                   | Sunland Park<br>(L-000-000-017)                             | 1   | Duke<br>8-914    |             | :          |   |
|   | VIE                                            | Intended Track To Race:             | Churchill Downs<br>L-000-000-069                            | T   | rainer<br>)9-893 |             | :          |   |
|   |                                                | Intended Race Date:                 | 2024-12-27                                                  |     |                  |             |            |   |
|   | VIE                                            | Reason for Layoff:                  | Surgery/fracture                                            | 1   | rainer<br>19-535 |             | :          |   |
|   | Rows per pa                                    | Status:                             | Submitted                                                   | . 1 |                  |             |            |   |
|   |                                                | Last Updated:                       | Allison Trainer<br>P-000-041-701                            |     |                  |             |            |   |
|   |                                                | Files:                              | None                                                        |     |                  |             |            |   |
|   | Call 1-877-513-2919 f<br>Terms of Use   Privac | Notes:                              | Write a detailed note to the Reg Vet reviewing your report. |     | HP-64,           | V:2024-11-1 | 8v1.0.12-0 | A |

You can view the health records provided by the Trainer and compare them to what the HISA database found. Read the notes section for any explanations for discrepancies.

Once you have finished reviewing, click "Okay" to close it.

|   | THE REPORT OF                                      | Current Location:       | (L-000-000-017)                  |                                |                            |                    | -              |          |
|---|----------------------------------------------------|-------------------------|----------------------------------|--------------------------------|----------------------------|--------------------|----------------|----------|
| = | ATTRACTOR                                          | Intended Track To Race: | Churchill Downs<br>L-000-000-069 |                                |                            |                    | English        |          |
|   | Post Lavoff                                        | Intended Race Date:     | 2024-12-27                       |                                |                            |                    |                |          |
|   |                                                    | Reason for Layoff:      | Surgery/fracture                 |                                |                            |                    |                |          |
|   | Q Search                                           | Status:                 | Submitted                        |                                |                            |                    |                | 2        |
|   |                                                    | Last Updated:           | Allison Trainer<br>P-000-041-701 |                                |                            | dated              | Action         |          |
|   |                                                    | Files:                  | None                             |                                |                            | Trainer            |                |          |
|   | VIE                                                | Notes:                  | Write a detailed note to the     | Reg Vet reviewing your report. |                            | 41-701             | :              |          |
|   | VIE                                                | Trainer's Answers       |                                  |                                |                            | Trainer<br>:09-893 | :              |          |
| • |                                                    | Medications             | Injection                        | Surgery                        | Shockwave                  | Duke               |                |          |
|   | VIE                                                | 3 Records               | 0 Record                         | 1 Record                       | 1 Record                   | 98-914             | :              |          |
|   | VIE                                                | HISA System Data        |                                  |                                |                            | Trainer<br>:09-893 | :              |          |
|   |                                                    | Medications             | Injection                        | Surgery                        | Shockwave                  | trainer            |                |          |
|   | VIE                                                | 3 Records               | 0 Record                         | 1 Record                       | 1 Record                   | 19-535             | :              |          |
|   | Rows per pa                                        |                         |                                  |                                |                            |                    |                |          |
|   |                                                    | Okay                    |                                  | Pending                        | Review Complete            |                    |                |          |
|   | Call 1-877-513-2919 f<br>Terms of Use   Privacy Po | эксу                    |                                  |                                | HP-EB, V-2024-11-18v1.0.12 | HP-64, V           | V:2024-11-18v1 | .0.12-QA |

To action the Report, click on the three dots below "Action."

| Q Search |                        |                                    |       |                                     |                   |           |                                  | ⊖ ≮    |
|----------|------------------------|------------------------------------|-------|-------------------------------------|-------------------|-----------|----------------------------------|--------|
|          | Submission Date $\psi$ | Responsible Person                 | Horse | Current Location                    | Reason for Layoff | Status    | Last Updated                     | Action |
| VIEW     | 2024-12-04             | Allison Trainer<br>(P-000-041-701) |       | Sunland Park<br>(L-000-000-017)     | Surgery/fracture  | Submitted | Allison Trainer<br>P-000-041-701 | ;      |
| VIEW     | 2024-12-04             | Simon Trainer<br>(P-000-209-893)   |       | Palm Meadows<br>(L-000-007-339)     | Fracture          | Submitted | Simon Trainer<br>P-000-209-893   | :      |
| VIEW     | 2024-12-03             | Steven Duke<br>(P-999-998-914)     |       | Turfway Park<br>(L-000-000-072)     | Other             | Pending   | Steven Duke<br>P-999-998-914     | :      |
| VIEW     | 2024-12-02             | Simon Trainer<br>(P-000-209-893)   |       | Santa Anita Park<br>(L-000-000-045) | Tendon Injury     | Complete  | Simon Trainer<br>P-000-209-893   | :      |
| VIEW     | 2024-11-30             | tetiana trainer<br>(P-000-219-535) |       | Belmont Park<br>(1-000-000-035)     | Other             | Complete  | tetiana trainer<br>P-000-219-535 | :      |

You can mark it "Pending" if you want the training to know you have started your review. Mark it "Complete" once you are done. You can also alert the HISA Vet team, if needed.

Once it's set to "Pending" you can flip it back to "Submitted" if you want to give the Trainer an opportunity to edit their report.

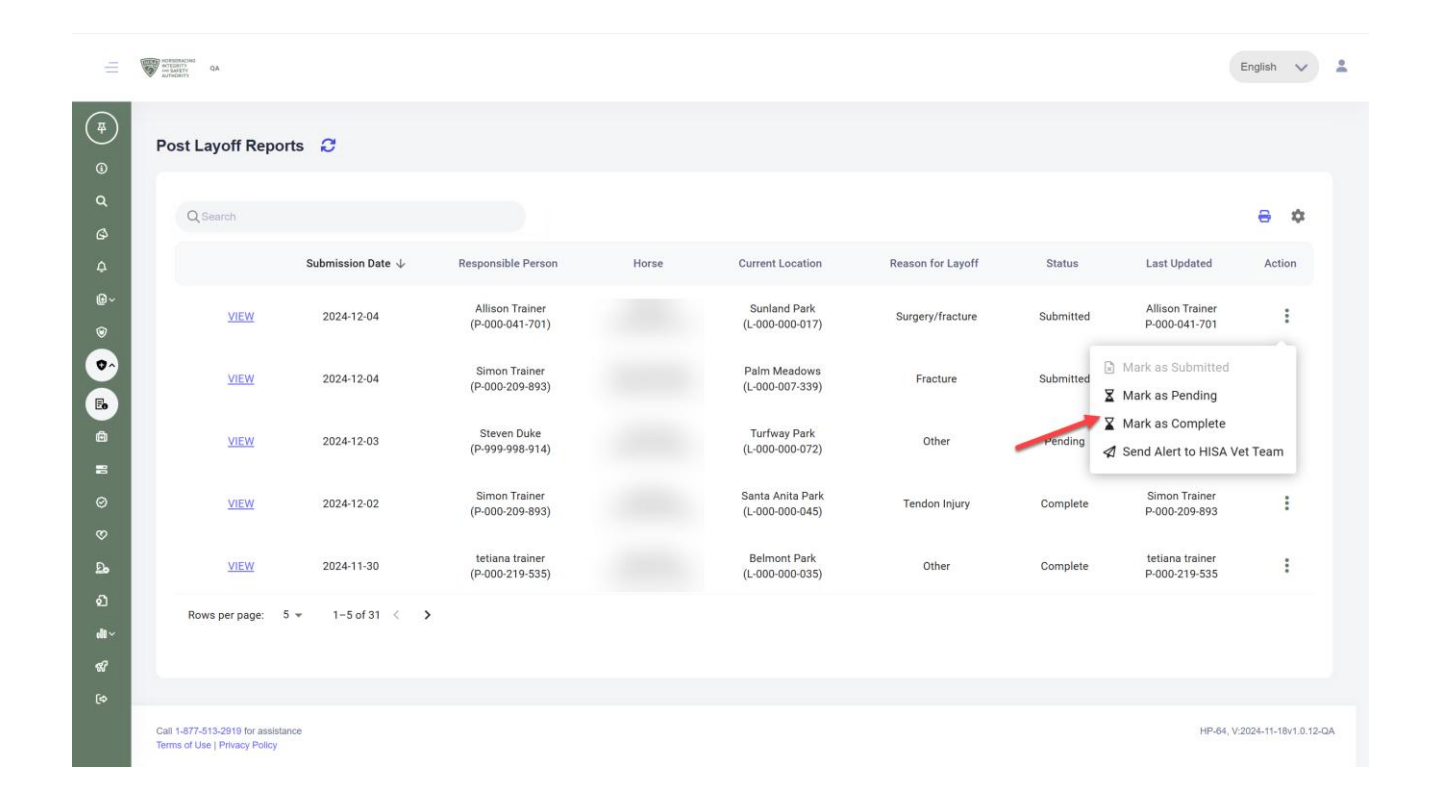

Bonus tip: Click on the gear icon to get more view options. By turning the toggles on and off you can customize your view of the reports.

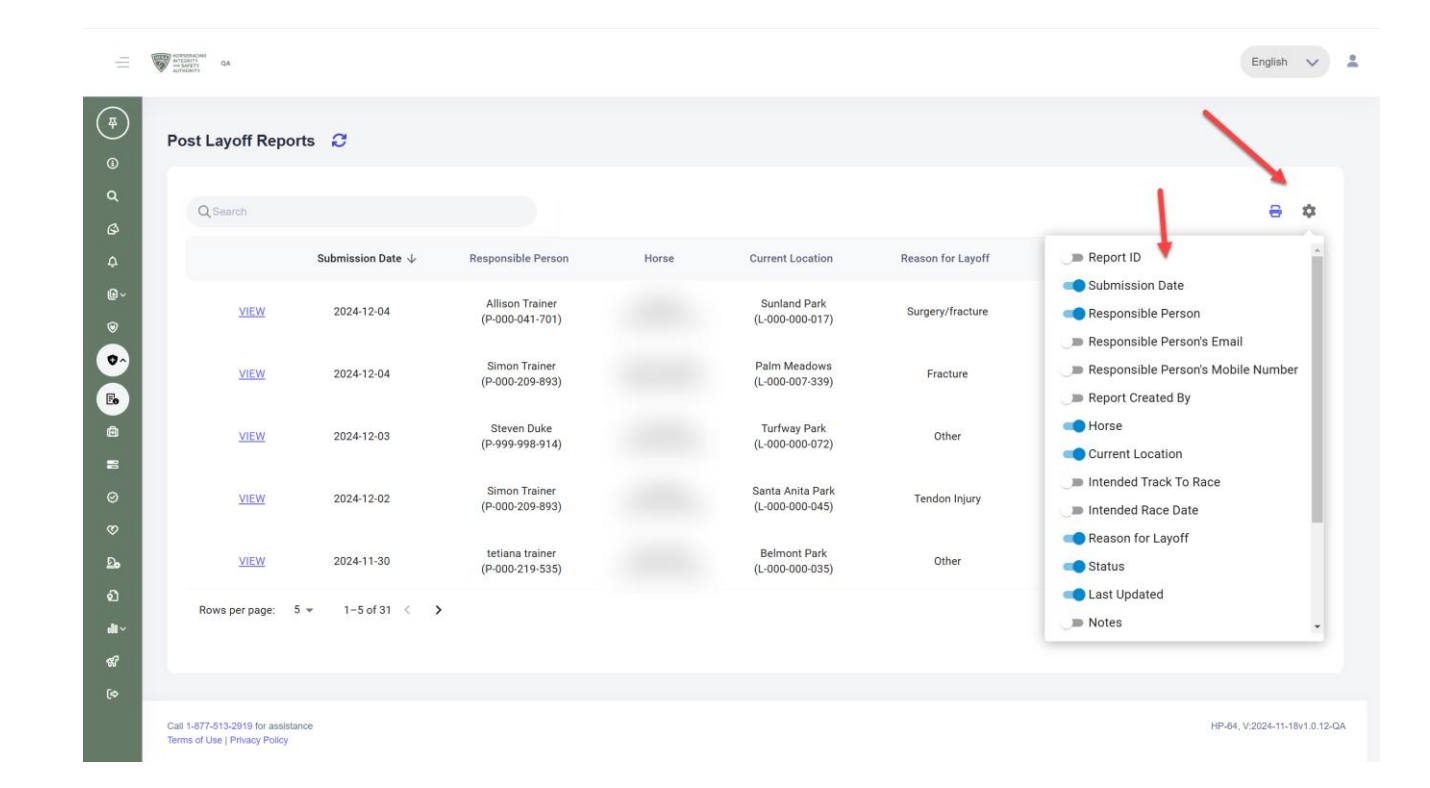